## 自助打印服务使用说明

## <u>电脑端</u><u>刷卡端</u>

## 自助打印服务在电脑端的操作说明

 首次使用时先下载联创自助打印驱动程序(图书馆首页-信息服务-自助服务)。说明:图 书馆学生机房已为读者下载并安装完成联创自助打印驱动程序,大家无需再次下载安装,可 直接跳到本文档第一节第5步进行操作。

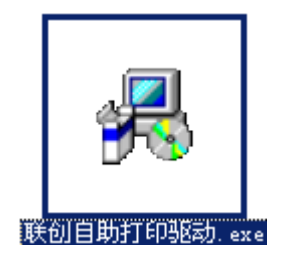

2. 双击 <u>联创校园自助打印驱动.exe</u>,会弹出如下界面:

(注: 弹出界面后,自助打印驱动便自动安装,整个安装过程不需人为干预,此时不要点击"退出",直到安装完成。)

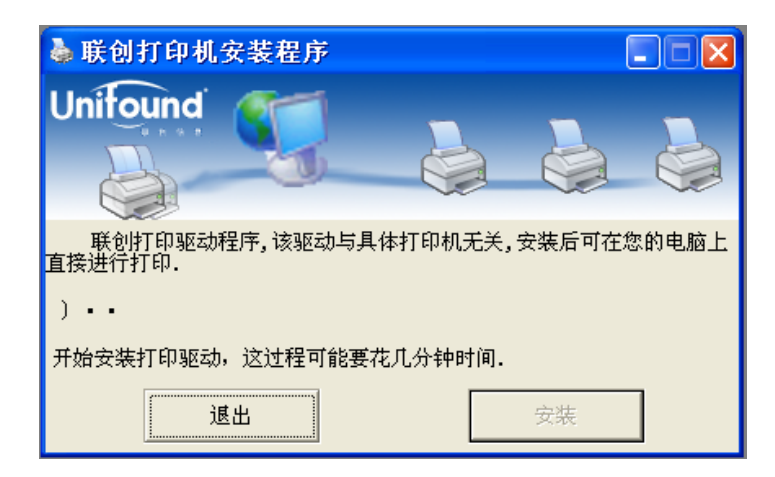

3. 完成后会出现输入帐号和密码提示框,如下图所示:

注:安装过程中也可先不配置账号、密码,在账号登录界面点击"取消"即可。

 也可在安装过程中配置账号、密码。账号为学工号,初始密码同图书馆汇文密码,默认 ustb000000。若勾选上上图中的"绑定"复选框,则此账号和本机绑定,以后打印文档时不 需再次输入,若不勾选,以后打印文档时需输入帐号和密码。输入账号、密码后,点确定, 配置完成。出现以下窗口。

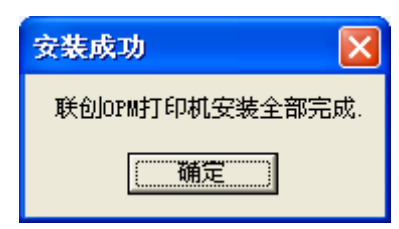

友情提示:若在公共机器上安装驱动,最好不要勾选绑定功能,以保证用卡安全。

5. 确定所需打印的文件,按正常打印操作过程打印文件,如下图所示:

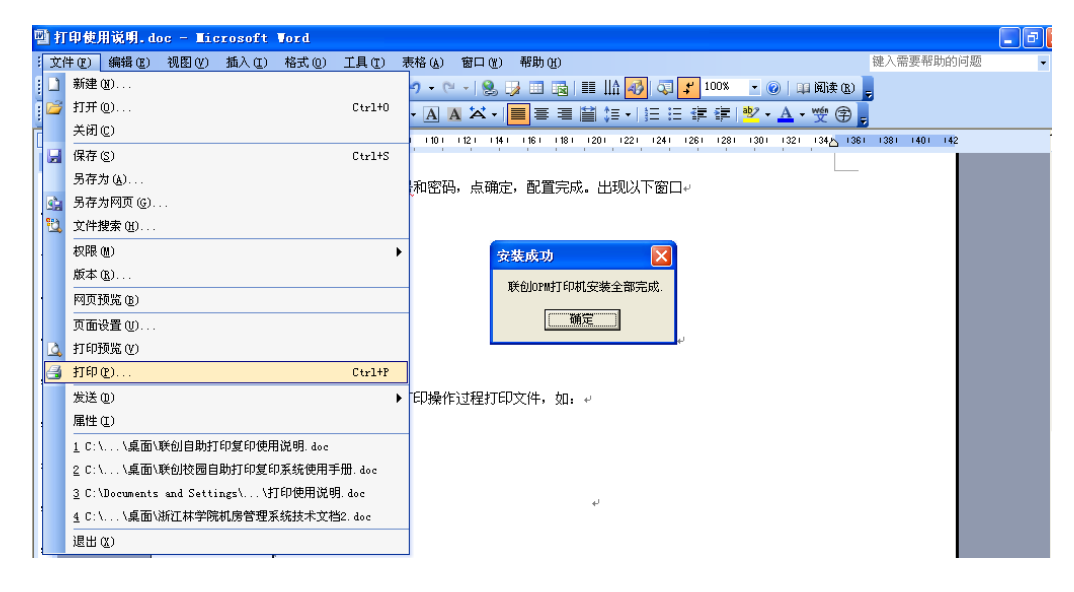

6. 点击 打印 会弹出如下界面:

| 打印                                                                                                    | ? 🛛                                                                                                    |
|----------------------------------------------------------------------------------------------------|----------------------------------------------------------------------------------------------------|
| 打印机         名称(2):          状态:       空闲         类型:       联创公司OPM打印机         位置:       联创公司OPM打印机 port         备注: | <ul> <li>属性 (2)</li> <li>査找打印机 (2)</li> <li>打印到文件 (2)</li> <li>手动双面打印(3)</li> </ul>                          |
| 页面范围<br>● 全部 (&)<br>● 当前页 (2) ● 所选内容 (S)<br>● 页码范围 (G):<br>请键入页码和/或用逗号分隔的页码范围 (例<br>如: 1.3.5-12)。                   | 副本<br>份数 (C):<br>□<br>□<br>□<br>□<br>□<br>□<br>□<br>□<br>□<br>□<br>□<br>□<br>□<br>□<br>□<br>□<br>□<br>□<br>□ |
| 打印内容 (W): 文档 💙<br>打印 (B): 范围中所有页面 💙                                                                                 | 缩放<br>每页的版数 处: 1 版 ▼<br>按纸张大小缩放 ②: 无缩放 ▼                                                                     |
| 选项(0)                                                                                                    | 确定 取消                                                                                                    |

点击 <u>属性</u> 可配置纸张方向(纵向或者横向打印)和彩色或者黑白打印,默认为纵向黑白打印。

| 参联创公司0P重打印机 文档                             | 属性  | ?× |
|--------------------------------------------|-----|----|
| 布局 <u>纸张/质量</u><br>方向<br>④ 纵向 函)<br>● 横向 ① |     |    |
|                                            | 高级仪 | )  |
|                                            |     | 取消 |

| 參 联创公司0P■打印机 文档 属性                    | ? 🗙   |
|---------------------------------------|-------|
| 布局 纸张/质量                              |       |
|                                       |       |
| ● ● ● ● ● ● ● ● ● ● ● ● ● ● ● ● ● ● ● |       |
|                                       |       |
|                                       |       |
|                                       |       |
|                                       |       |
|                                       |       |
| 高級                                    | \$(V) |
| 确定                                    | 取消    |

配置完成后点确定,然后输入帐号和密码。账号为学工号,初始密码同图书馆汇文密码,默认 ustb000000。

| <b>联创OP</b> ■打印机客 | 户端 - 登录      |       |
|-------------------|--------------|-------|
|                   |              |       |
| 账号:               |              | ☑ 绑定  |
| 密码:               |              | _     |
| 3                 | :置(P)▼ 确定(Y) | 取消(N) |

9. 输完帐号和密码后点确定即完成打印,弹出如下对话框:

| 打印成功 | b                |                     | ×   |
|------|------------------|---------------------|-----|
| •    | 打印文档已携<br>请持校园卡到 | [交成功.<br>]] 打印点 去缴务 | 對印. |
|      | 是否要查看打           | 「印点?                |     |
| [    | 是(Y)             | 香(N)                |     |

10. 选择是,即查看校园自助打印点,会跳出以下方框:

| 💩 联创自助打印机                                                                       |          |  |
|---------------------------------------------------------------------------------|----------|--|
| 杭州联                                                                             | 创自助打印系统  |  |
| <ul> <li>□ 自助打印示统</li> <li>□ 文档管理</li> <li>□ ① 行印点</li> <li>□ ● 修改密码</li> </ul> |          |  |
|                                                                                 | 联创自助打印系统 |  |
|                                                                                 |          |  |
| Unifound                                                                        |          |  |

用户可查看"打印点"是否开放中及开放的时间段,也可点击"文档管理"对已提交文件进行查看、删除等操作。

- 最后用户持校园卡到开放中的打印点刷卡(刷卡端操作如后文所述),即可打印出该文件。
   如果有多个文件需打印,用户刷卡时将提示用户按提交文件的先后顺序是否打印,如要打印
   用户只需再次刷卡,如先不打印,用户等待十秒钟后系统自动转到下一文件。
- 用户再次刷卡时扣除本次打印所需金额,打印出该文件,本次打印结束。用户记得从打印机 上取走自己打印的文件。

## 自助打印服务在刷卡端的操作说明

在触控一体机显示屏显示如下界面,包括4个选项按钮,自助打印、自助复印、自助扫描、使用说明。学生可以根据需求选择操作按钮,如下图所示:

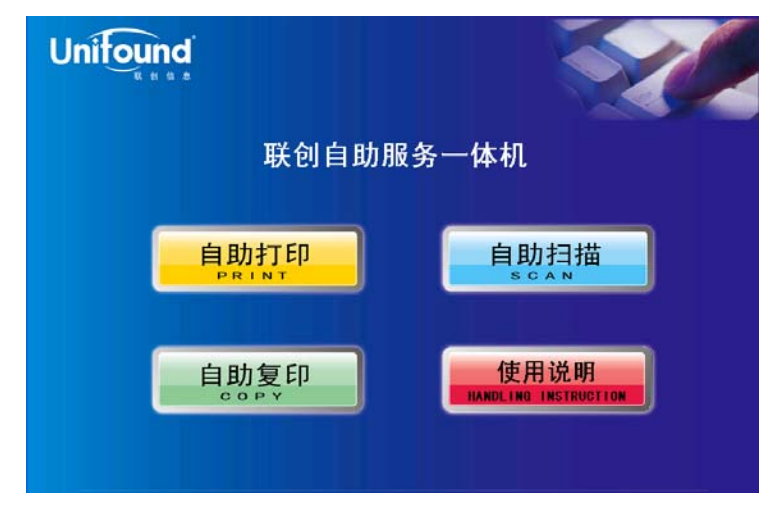

- 1. 在自助打印复印一体机的操作界面上选择"自助打印"功能选项。如上图所示。
- 触摸点击"自助打印"功能选项后,将弹出提示刷卡界面。请您使用校园卡在刷卡区域进行刷卡 确定。如下图所示:

| Unifound                            | ⑦空闲超时:13                                                  | S/       |
|-------------------------------------|-----------------------------------------------------------|----------|
| X                                   | 次迎使用自助打印系统                                                |          |
| 使用方法<br>1. 需使用者请务                   | <b>5</b> 刷卡,认证通过后方可使用:                                    |          |
| 2. 系统会自动料<br>3. 确认打印任参<br>4. 打印成功,词 | 各已提交的打印任务显示在屏幕上:<br>5后请再刷卡,系统将自动扣除打印费,<br>5记得从打印机上取走打好的文档 | 用:       |
|                                     | 返回前页                                                      |          |
|                                     | 请在感应区刷校园卡                                                 | 13-38-52 |

 如果有多个文件需要打印,在您刷卡后将提示您按提交文件的先后顺序确定是否打印。如需打 印,您只需再次刷卡确定;如果暂时先不打印,等待十秒钟后系统自动转到下一个待打印文件。

| Unitound                 | <b>①</b> 空闲超时:80 |
|--------------------------|------------------|
|                          | 打印确认             |
| 打印文档: Microsoft Word - 杉 | 短自助打印.doc        |
| 证号: 00057149   姓名: 王芳    |                  |
| 余額: 11.00元 补助: 0.00元     |                  |
| 面数:1面 份数:1份              | 费用:0.15元         |
| 属性: 纵打黑白                 |                  |
|                          | 返回前页             |
| ŧ                        | 丁印请再刷卡【00】       |
|                          | 09:52:           |

 这时候您仍然拥有犹豫的权利。如果您决定要放弃当前弹出的打印任务,那么您还可以选择不 刷卡,等待它转入下一条,这样您的费用仍然是不会被扣除的。当您确定您确实需要完成当前 弹出的打印任务,那么请您再次刷卡确定。

请注意,本次刷卡将真正扣除该次打印所需金额。打印完成后,请您记得从打印机上取走本次 打印的文件。到此为止,本次自助式打印全部结束。如下图所示:

| Unitou | nd ( <sup>©</sup> 空яары:81 |
|--------|----------------------------|
|        | 本文档已成功打印                   |
|        | 总面数:1面                     |
|        | 实际费用:0.15元                 |
|        | 使用补助:0.00元                 |
|        | 返回前页                       |
|        | 请取走卡和打印文档<br>10:00:02      |